DISH | Witryna DISH - Jak uzyskać dostęp do panelu administracyjnego za pomocą urządzenia mobilnego

Po zalogowaniu się do aplikacji DISH kliknij Witryna DISH .

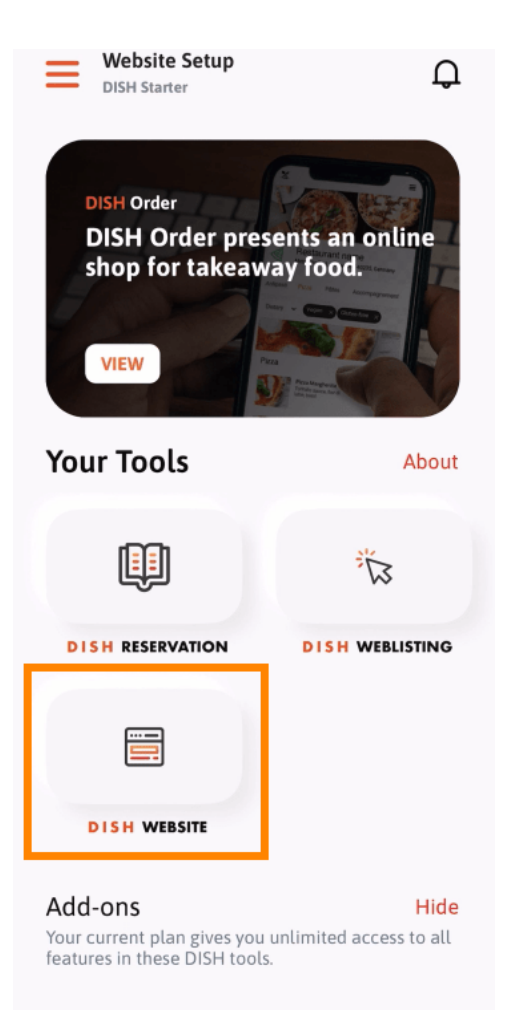

DISH | Witryna DISH - Jak uzyskać dostęp do panelu administracyjnego za pomocą urządzenia mobilnego

Następnie wybierz Witryna DISH z menu szybkich akcji. Uwaga: możesz szybciej uzyskać dostęp do godzin otwarcia, otwierając je tutaj.

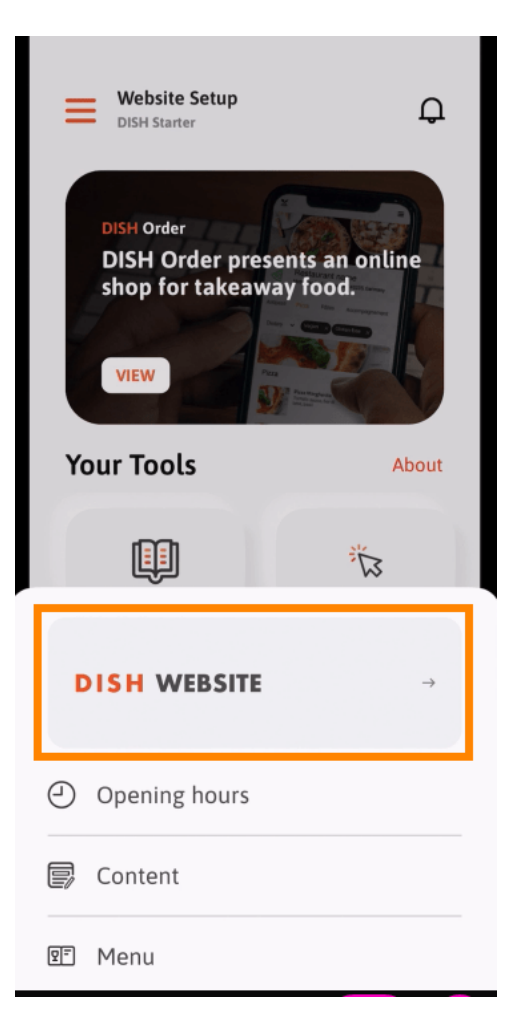

DISH | Witryna DISH - Jak uzyskać dostęp do panelu administracyjnego za pomocą urządzenia mobilnego

Otóż to. Masz teraz dostęp do panelu swojej witryny internetowej DISH.

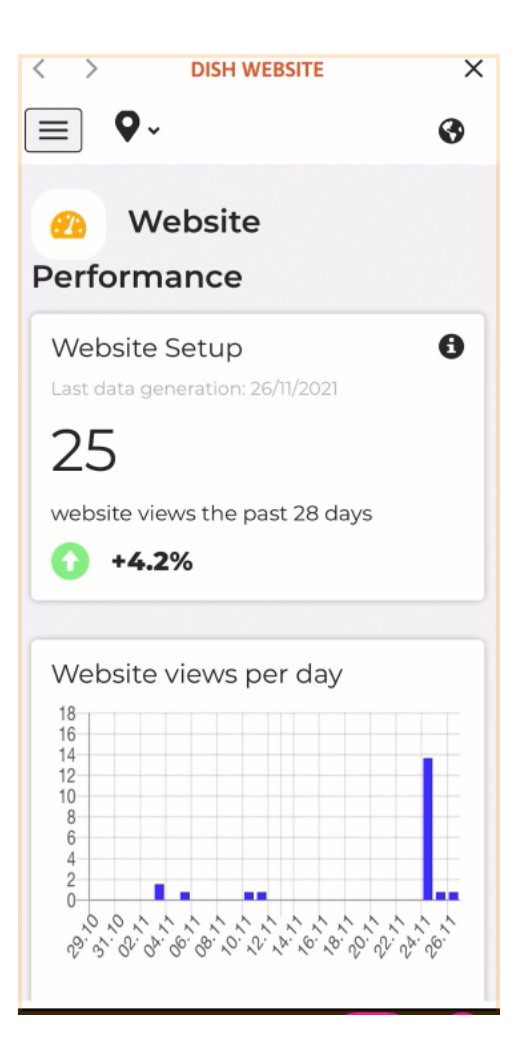

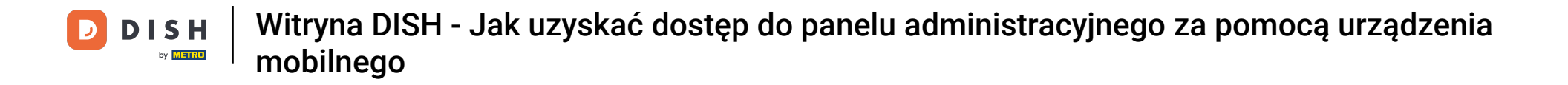

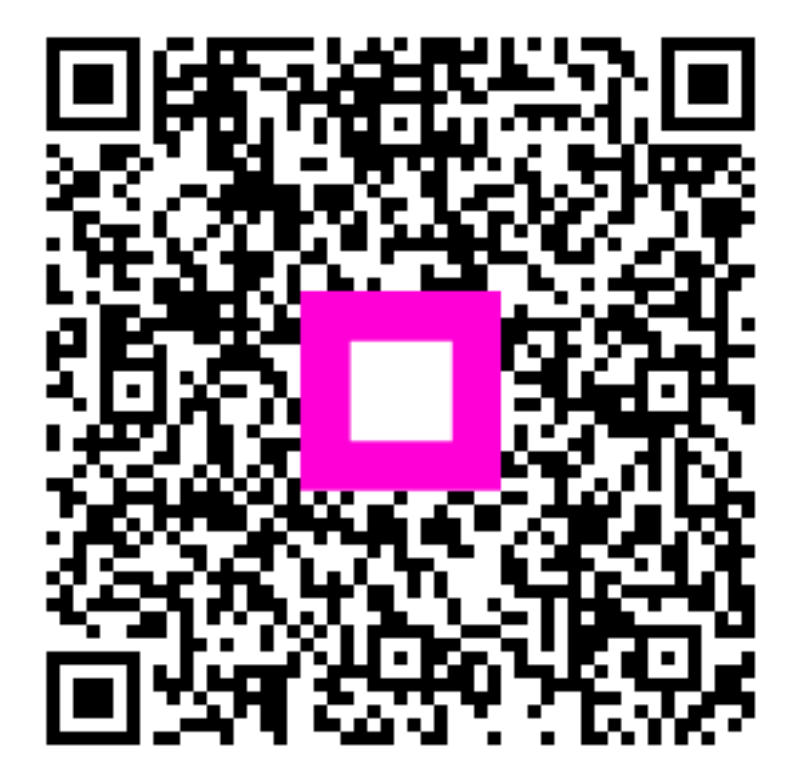

Zeskanuj, aby przejść do interaktywnego odtwarzacza